## **NEXIS UNI COMPANY RESEARCH**

To access **Nexis Uni** go to the MCC library website, click on the **Databases** tab, and then use the **Databases by Title** menu to select **Nexis Uni**.

## Part 1: Company dossier

1. Click on Menu (upper left corner) and select Company Dossier.

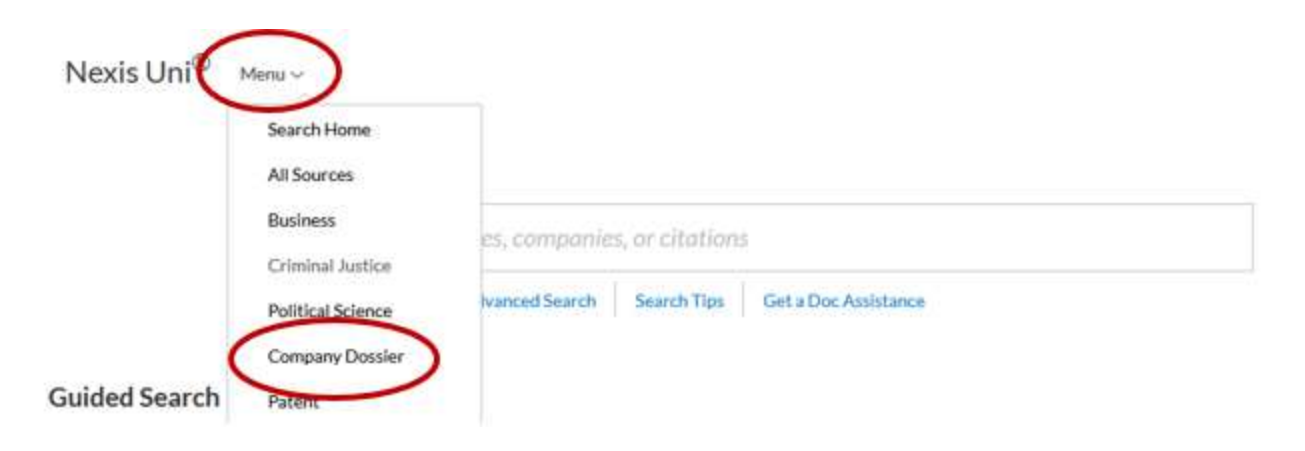

2. Type the company name in the **Company name** box. Narrow your search by selecting **Only show headquarters locations** and by changing **Regions/Countries** to **United States.** 

| Company name               | - target |   |  |
|----------------------------|----------|---|--|
| Company type               |          |   |  |
| All Companies              |          | * |  |
| Company Web Address        |          |   |  |
|                            | 1.0      |   |  |
| Citry shaw headquarter Roc |          |   |  |

3. The next screen displays a list of matching results. Click on the correct company listing.

| Company Name                  | Street Address                                                  |
|-------------------------------|-----------------------------------------------------------------|
| Target Corporation (TGT)      | 1000 NICOLLET MALL, MINNEAPOLIS, MINNESOTA, UNITED STATES       |
| Target Hospitality Corp. (TH) | 2170 Buckthorne PI Ste 440, The Woodlands, TEXAS, UNITED STATES |
| Cox Target Media. Inc.        | 1 VALPAKAVE N, SAINT PETERSBURG, FLORIDA, UNITED STATES         |

4. The next screen displays a **Dossier** report containing details about the company including financial information and a list of competitors.

Use the links on the left to access more detailed financial reports, current news articles, and information on any legal cases the company might be involved in.

| Overview                 | Overview                                                               |                                           |                                          |                                              |          |
|--------------------------|------------------------------------------------------------------------|-------------------------------------------|------------------------------------------|----------------------------------------------|----------|
| Company Information      | > • SELECTED                                                           | 四十五十国                                     |                                          |                                              | thermole |
| Financial Overview       | Established in 1902 and headquarter                                    | ed in Minneapolis, MN. Target Corporation | (NYSE: TGT) is a general merchandise of  | iscount retailer. The company sells apparel, |          |
| News.                    | <ul> <li>home furnishings, electronic product<br/>show more</li> </ul> | bod and pet supplies, and other items. It | has a reneark of 40 distribution centers | According to the company's current 10K go    |          |
| SEC Forge                | > From Lessfreise Corporate Attrations Felmuer                         | 14, 2622                                  |                                          |                                              |          |
| volutity snowedge        | Subsidiaries                                                           | Annual Revenue                            | CEO                                      | Employees                                    |          |
| Mergers and Acquisitions | a contraction of the                                                   |                                           | (1222)                                   |                                              |          |
| Investment Research      | > 56                                                                   | 93.6B uso                                 | Brian C.<br>Cornell                      | 409,000                                      |          |
| Legal                    | 2                                                                      |                                           | C+                                       |                                              |          |
| Mellechial Property      | 2                                                                      |                                           | Comparably rating                        |                                              |          |
| 12220-000 V              | Mere Contrary Herently                                                 | View Enancial Overview                    | View Executive Contacts                  |                                              |          |

1. On the Nexis Uni homepage, click on Advanced Search.

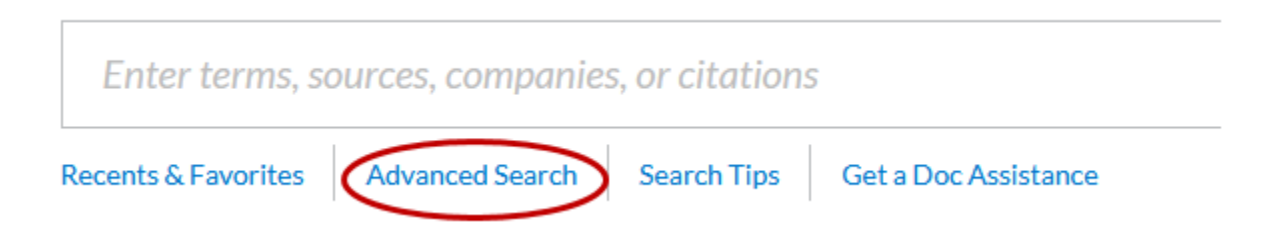

2. At the next screen, click on Company and Financial.

| All                                                                                              | News Company and F                                                                                                    | inancial Lega |
|--------------------------------------------------------------------------------------------------|----------------------------------------------------------------------------------------------------|---------------|
| Directories<br>Analyst Reports<br>Company Profiles<br>Mergers and<br>Acquisitions<br>SEC Filings | Attorney Directories<br>Business Leader Directories<br>Expert Witness Directories<br>Government Official Directories<br>Judge Directories<br>Newsworthy Person Directories<br>Scientist Directories |               |

3. Go to the top search box and change **All Fields** to **Company Name** and enter the company name.

If you specifically want a swot analysis for that company, change **All Fields** in the second search box to **Publication** and type "swot."

| target | $\rightarrow$ | Company ~<br>Name |
|--------|---------------|-------------------|
|        | - swot        | Publication ~     |
| 1000   |               |                   |

- 4. Scroll down the screen and cllick on **Search**.
- 5. The next screen displays your search results. Click on a title to open and read the record.